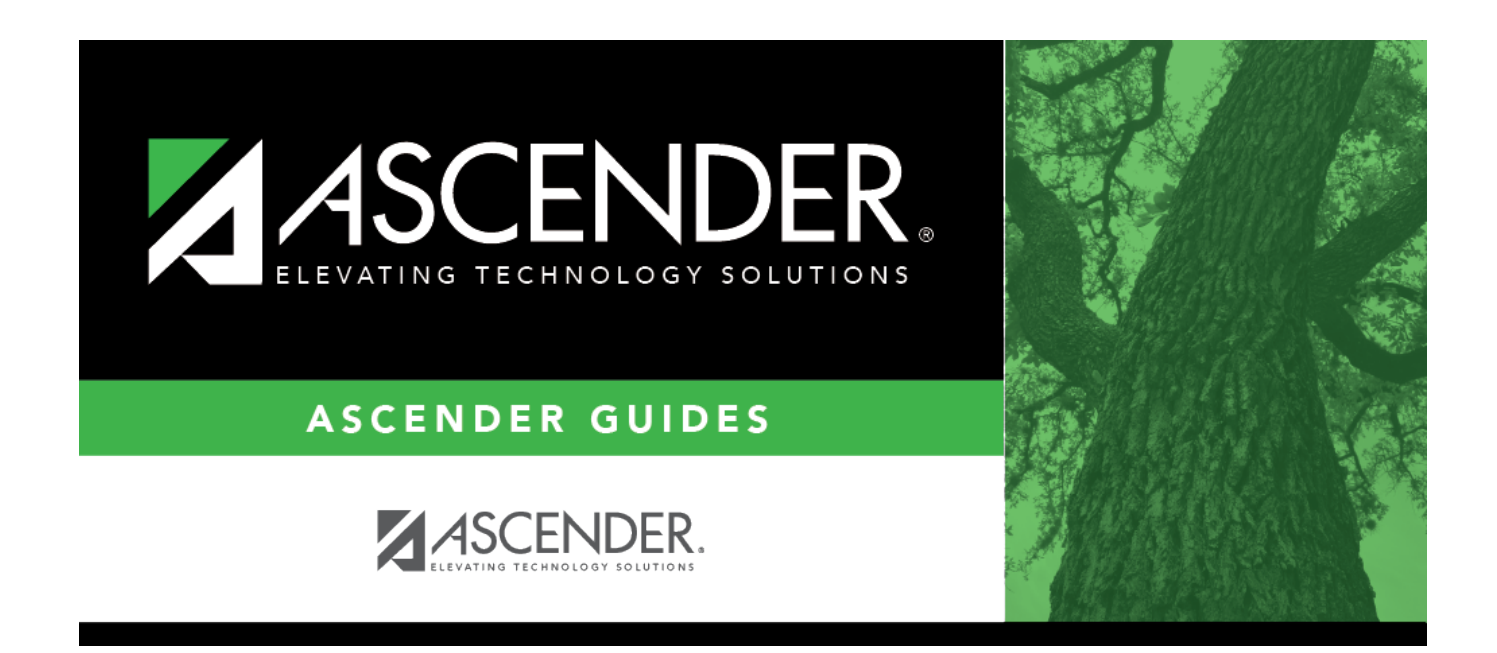

# Status Code - BAM2100

### **Table of Contents**

| Status Code - BAM2100 |  |
|-----------------------|--|
|-----------------------|--|

## Status Code - BAM2100

### Asset Management > Tables > Code Tables > Status Code

This tab is used to create status codes and descriptions for managing assets in the system. This is a user-defined table, so you may use any codes/descriptions. The codes should indicate the status of the items.

#### Examples:

- A Actively Used Item
- I Inactive Item
- O Out of Warranty
- R Returned to Manufacturer
- S Salvaged

Note: A specific code must be added for deleting items under Utilities (e.g., To Be Deleted).

#### Set up a status code:

 $\Box$  Click **+Add** to add a row.

| Field              | Description                                                                                      |
|--------------------|--------------------------------------------------------------------------------------------------|
| Status Code        | Type a user-defined, one-character alpha or numeric code (e.g., 1, 2, 3, A, B, C).               |
| Status Description | Type a user-defined description of the status code. The field can be a maximum of 40 characters. |

Click Save.

### **Other functions and features:**

| Retrieve | The <b>Retrieve</b> button is also used to retrieve information from the last save. If you click <b>Retrieve</b> , any unsaved changes are lost.                                                                                                    |
|----------|----------------------------------------------------------------------------------------------------|
| Print    | Click to print data. The following Asset Management Code Table options are displayed:<br><b>Current Tab Page</b> - prints only the tab page currently open.<br><b>Selected Code Tables</b> - displays the following options from which you can select:<br><b>Catalog</b><br><b>Status Code</b><br><b>Insurance Code</b><br><b>Gain Code</b><br><b>Condition Code</b><br><b>Property Class Code</b><br><b>All Code Tables</b> - prints all the code tab pages.<br>Select an option and click <b>OK</b> to view a copy of the report. Otherwise, click <b>Cancel</b> to<br>return to the tab.<br><b>Review the report.</b> |

| Ŵ | Click to delete a row. The row is shaded red to indicate that it will be deleted when the record is saved. |
|---|----------------------------------------------------------------------------------------------------|
|   | Click <b>Save</b> .                                                                                        |

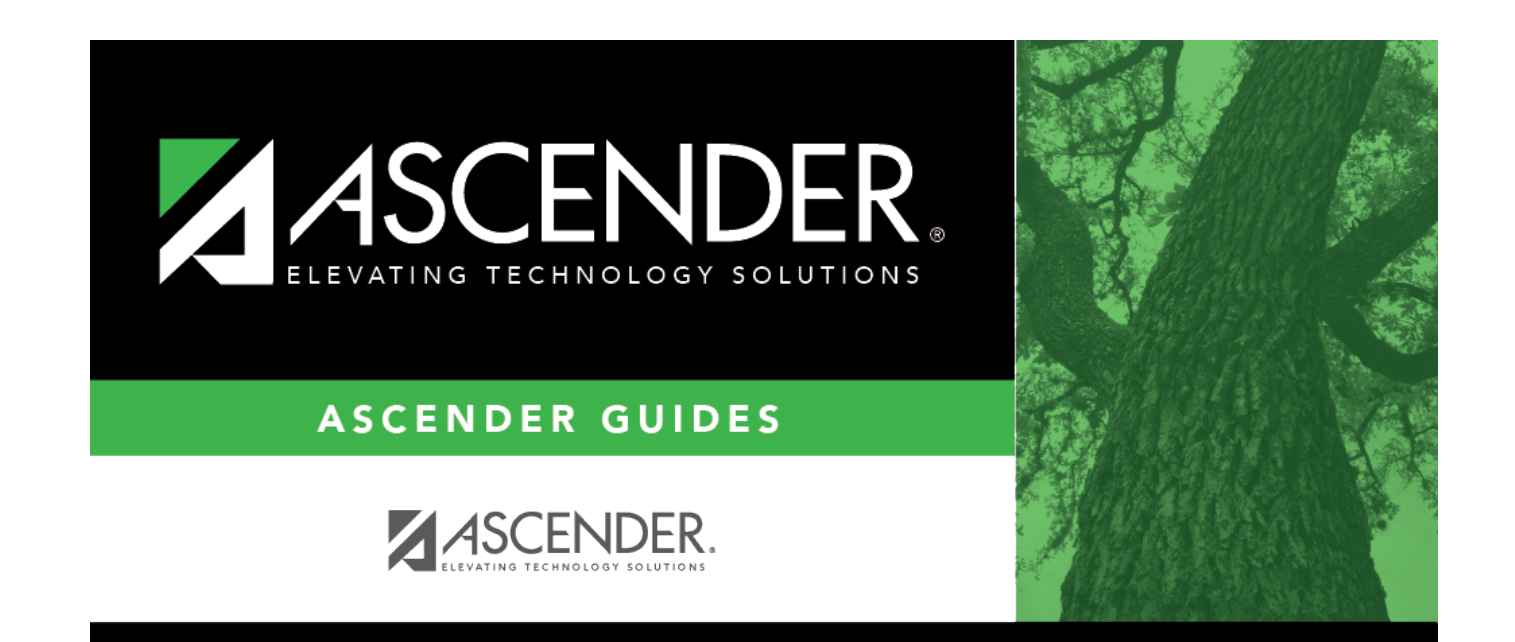

# **Back Cover**